# How to Check DPI Company and Customer Owned Quantity

Here are the steps on how to match Company and Customer Owned Quantity of the report on the other areas of the system

## Customer Owned

#### **Daily Position Inquiry**

- 1. Go to Risk Management | Daily Position Inquiry
- 2. Enter Filters:
  - a. Position Includes: All Storage
  - b. Start Date and End Date
  - c. Commodity (Select your commodity)
- 3. Storage Liability Consist of the following with Available Quantity:
  - a. Open Storage 5,034,118.65
  - b. Terminal 28,240.52
  - c. Warehouse Receipt 550, 420.49
- 4. Get total each storage and get the sum a. Total Storage = 5,612,779.55

| Daily Position Inquiry            |                               |              |                |           |      |            |            | ^                | □ ×       |  |  |  |  |  |
|-----------------------------------|-------------------------------|--------------|----------------|-----------|------|------------|------------|------------------|-----------|--|--|--|--|--|
| Load Close                        | oad Close                     |              |                |           |      |            |            |                  |           |  |  |  |  |  |
| Details                           |                               |              |                |           |      |            |            |                  |           |  |  |  |  |  |
| Position Includes All storage     | ✓ Start Date 1/1/             | 1900 🔲 End I | Date 1/17/2019 | Commo     | dity | v Item All | Item Q     | Location All Loc | ation 🗸   |  |  |  |  |  |
| Inquiry By Date Inquiry By Detail |                               |              |                |           |      |            |            |                  |           |  |  |  |  |  |
| Export • 🗄 View • Filter (F       | Export • 🗄 View • Filter (F3) |              |                |           |      |            |            |                  |           |  |  |  |  |  |
| OPEN STOR                         | STORAG                        | E LIABILITY  | TERMINAL       |           | v    |            | ΣT         |                  |           |  |  |  |  |  |
| In C                              | lut Net                       | In           | Out            | Net       | In   | Out        | Net        | Increase         | Decrea    |  |  |  |  |  |
| 0.00                              | 0.00 6,231,097.64             | 0.00         | 0.00           | 28,240.52 | 0.00 | 0.00       | 576,602.66 | 0.00             | *         |  |  |  |  |  |
| 22,554.01 17,72                   | 0.52 6,235,931.13             | 0.00         | 0.00           | 28,240.52 | 0.00 | 0.00       | 576,602.66 | 34,141.68        | 34,       |  |  |  |  |  |
| 0.00 427,20                       | 5,808,730.50                  | 0.00         | 0.00           | 28,240.52 | 0.00 | 0.00       | 576,602.66 | 836,601.68       | 815,      |  |  |  |  |  |
| 35,263.80 391,30                  | 5.82 5,452,687.48             | 0.00         | 0.00           | 28,240.52 | 0.00 | 4,474.59   | 572,128.07 | 577,943.20       | 577,      |  |  |  |  |  |
| 30,491.01 149,27                  | 1.00 5,333,907.49             | 0.00         | 0.00           | 28,240.52 | 0.00 | 0.00       | 572,128.07 | 307,985.26       | 302,      |  |  |  |  |  |
| 31,784.32 82,30                   | 5,283,388.49                  | 0.00         | 0.00           | 28,240.52 | 0.00 | 0.00       | 572,128.07 | 96,964.85        | 96,       |  |  |  |  |  |
| 0.00                              | 5,283,388.49                  | 0.00         | 0.00           | 28,240.52 | 0.00 | 0.00       | 572,128.07 | 0.00             |           |  |  |  |  |  |
| 0.00                              | 5,283,388.49                  | 0.00         | 0.00           | 28,240.52 | 0.00 | 0.00       | 572,128.07 | 0.00             |           |  |  |  |  |  |
| 19,574.56 238,51                  | 4.50 5,064,448.55             | 0.00         | 0.00           | 28,240.52 | 0.00 | 0.00       | 572,128.07 | 256,983.08       | 203,      |  |  |  |  |  |
| 22,536.36 52,86                   | 5.26 5,034,118.65             | 0.00         | 0.00           | 28,240.52 | 0.00 | 21,707.58  | 550,420.49 | 102,866.26       | 92,       |  |  |  |  |  |
| 0.00                              | 0.00 5,034,118.65             | 0.00         | 0.00           | 28,240.52 | 0.00 | 0.00       | 550,420.49 | 0.00             |           |  |  |  |  |  |
| 4                                 |                               |              |                |           |      |            |            |                  | + ×       |  |  |  |  |  |
| ? 🔘 🖓 [ Ready                     |                               |              |                |           |      | M          |            | 0 of 0 ▶ ▶       | C Refresh |  |  |  |  |  |

#### Stock Movement

- 1. Go to Inventory | Stock Details | Stock Movement Tab
- 2. Filter by the following:
  - a. Commodity (Enter the commodity)
  - b. Ownership = Storage
  - c. Qty (Should be group with totals)

| Sto | ck Details      |       |            |         |         |                   |    |                 |      |              |           |              |            |      |    |
|-----|-----------------|-------|------------|---------|---------|-------------------|----|-----------------|------|--------------|-----------|--------------|------------|------|----|
| Cla |                 |       |            |         |         |                   |    |                 |      |              |           |              |            |      |    |
| Lo  | cations YTD UOI | Ms Y1 | TD Storage | Locatio | ns YTD  | Storage Units YTD | Da | ily Stock Posit | tion | Stock Moveme | nt        |              |            |      |    |
| Þ   | Export • 🔲 Colu | umns  | - III View | •       |         |                   |    |                 |      |              |           |              |            |      |    |
| Q,  | Item No         | ~     | Contains   | ~       |         |                   |    | 🕂 Add Fil       | ter  |              |           |              |            |      |    |
| ×   | Commodity       | ~     | Equals     | ~       |         |                   |    |                 |      |              |           |              |            |      |    |
| ×   | Ownership Type  | ~     | Equals     | $\sim$  | Storage | 2                 |    |                 |      |              |           |              |            |      |    |
|     | Item No         | Des   | cription   | Catego  | bry     | Commodity         | St | ock UOM         | Loc  | ation        |           | Qty 📥        | BOL Nu     | mber | En |
|     |                 |       |            |         |         |                   |    |                 |      |              | ↓2<br>  Z | Sort Ascend  | ling       |      |    |
| I.  |                 |       |            |         |         |                   |    |                 |      |              | 1 Ā       | Sort Descen  | laing      |      |    |
| ¢   |                 |       |            |         |         |                   |    |                 |      |              | 4         | Filter       |            |      |    |
|     |                 |       |            |         |         |                   |    |                 |      |              |           | Group By     | ith Totals |      |    |
| ¢   |                 |       |            |         |         |                   |    |                 |      |              |           | Clear Group  | By         |      |    |
|     |                 |       |            |         |         |                   |    |                 |      |              |           | Columns      | Þ          |      | G/ |
| ¢.  |                 |       |            |         |         |                   |    |                 |      |              |           | Hide Colum   | n          |      |    |
|     |                 |       |            |         |         |                   |    |                 |      |              |           | 20,596.18    |            |      |    |
| c - |                 |       |            |         |         |                   |    |                 |      |              | -20       | 0,596.180000 |            |      |    |
|     |                 |       |            |         |         |                   |    |                 |      |              |           | -20,596.18   |            |      |    |
| c   |                 |       |            |         |         |                   |    |                 |      |              | 4         | 1,192.360000 |            |      |    |
| i.  |                 |       |            |         |         |                   |    |                 |      |              |           | 20,596.18    |            |      | RC |
| ¢.  |                 |       |            |         |         |                   |    |                 |      |              |           | 6,870.440000 |            |      |    |
|     |                 |       |            |         |         |                   |    |                 |      |              |           | 3,435.22     |            |      |    |
| •   |                 |       |            |         |         |                   |    |                 |      |              |           |              |            |      |    |
|     |                 |       |            |         |         |                   |    |                 |      |              | <         | 5,612,779.76 |            |      |    |

#### Storage

- 1. Go to Ticket Management | Storage | Storage Tab
- 2. Filter by the following:

  - a. Commodity (Enter the commodity)b. Storage Type (Open Storage, Warehouse Receipt, Terminal)c. Units (Group By with Totals)

| Sto                                                                                                    | orage             |      |          |         |         |                      |              |                  |           |      |           |         |                    | ^         |         | ×            |
|----------------------------------------------------------------------------------------------------|-------------------|------|----------|---------|---------|----------------------|--------------|------------------|-----------|------|-----------|---------|--------------------|-----------|---------|--------------|
|                                                                                                    |                   |      |          |         |         |                      |              |                  |           |      |           |         |                    |           |         |              |
| Sto                                                                                                    | orage Settled Sto | rage | OffSite  | Sell Of | fsite 1 | ransfer Bill Storage |              |                  |           |      |           |         |                    |           |         |              |
| 🗅 Open Selected 🕒 Export 🕶 🔟 Columns 👻 Wiew 🔹 🎯 Settle 🛞 Transfer 😳 Bill Storage 😳 Bill Discount 💮 Bill Fees 🎲 Production Summary 1,967 records |                   |      |          |         |         |                      |              |                  |           |      |           |         |                    |           |         |              |
| Q,                                                                                                    | Transaction No.   | ~    | Contains | ~       |         |                      | 🕂 Add Filter |                  |           |      |           |         |                    |           | × Cle   | ar Filters   |
| ×                                                                                                    | Commodity         | ~    | Equals   | ~       |         |                      |              |                  |           |      |           |         |                    |           |         |              |
| ×                                                                                                    | Storage Type      | ~    | Equals   | ~       | Wareh   | ouse Receipt         |              |                  |           |      |           |         |                    |           |         |              |
| ×                                                                                                    | Storage Type      | ~    | Equals   | ~       | Termin  | al                   |              |                  |           |      |           |         |                    |           |         |              |
| ×                                                                                                    | Storage Type      | ~    | Equals   | ~       | Open S  | itorage              |              |                  |           |      |           |         |                    |           |         |              |
| No.                                                                                                    | Transaction Dat   | e    | Entity   |         |         | Location             | Storage Type | Storage Schedule | Commodity | Item | Split No. | Split % | Customer Reference |           | Unit    | s 🔺          |
|                                                                                                    |                   |      |          |         |         |                      |              |                  |           |      |           | -       |                    | ↓2<br>  Z | Sort Da | cending      |
|                                                                                                    |                   |      |          |         |         |                      |              |                  |           |      |           |         |                    | + A<br>0  | Filmer  | scending     |
|                                                                                                    |                   |      |          |         |         |                      |              |                  |           |      |           |         |                    | ~         | c       |              |
|                                                                                                    |                   |      |          |         |         |                      |              |                  |           |      |           |         |                    |           | Group   | By with Tot. |
|                                                                                                    |                   |      |          |         |         |                      |              |                  |           |      |           |         |                    |           | Clear G | iroup By     |
|                                                                                                    |                   |      |          |         |         |                      |              |                  |           |      |           |         |                    |           | Columr  | ns           |
|                                                                                                    |                   |      |          |         |         |                      |              |                  |           |      |           |         |                    |           | Hide Co | olumn        |
|                                                                                                    |                   |      |          |         |         |                      |              |                  |           |      |           |         |                    |           |         | -0.01        |
|                                                                                                    |                   |      |          |         |         |                      |              |                  |           |      |           |         |                    |           |         | -0.01        |
|                                                                                                    |                   |      |          |         |         |                      |              |                  |           |      |           |         |                    |           |         | -0.01        |
|                                                                                                    |                   |      |          |         |         |                      |              |                  |           |      |           |         |                    |           |         | -0.01        |
| -                                                                                                    |                   |      |          |         |         |                      |              |                  |           |      |           |         |                    |           |         | -0.01        |
| -                                                                                                    |                   |      |          |         |         |                      |              |                  |           |      |           |         |                    |           |         | -0.01        |
| 4                                                                                                    |                   |      |          |         |         |                      |              |                  |           |      |           |         |                    |           | _       | •            |
| /                                                                                                    |                   |      |          |         |         |                      |              |                  |           |      |           |         |                    | <         | 5,612,7 | 79.69        |
| ?                                                                                                    | Q 4.72s           | Re   | ady      |         |         |                      |              |                  |           |      |           |         |                    |           | S       | Refresh      |

#### **Position Report**

- 1. Go to Risk Management | Position Report | Select commodity and double click
- At the top of the report, navigate to Inventory Details | Scroll to the right
   Check Inventory Details for the following customer storage:

   a. Open Storage
- - b. Warehouse Receipt
  - c. Terminal

| Position Detail - All Location |              |                   |           |                     |                 |             |       |  |  |  |
|--------------------------------|--------------|-------------------|-----------|---------------------|-----------------|-------------|-------|--|--|--|
| Print Close                    |              |                   |           |                     |                 |             |       |  |  |  |
| Inventory Deta                 | ils          |                   |           |                     |                 |             |       |  |  |  |
| ; In-Transit                   | OPEN STORAGE | WAREHOUSE RECEIPT | TERMINAL  | Total Non-Receipted | DELAYED PRICING | Company Tit | led   |  |  |  |
| 620,000.00                     | 5,034,118.65 | 550,420.49        | 28,240.52 | 5,062,359.17        | 796,174.88      | 2,053,88    | 88.69 |  |  |  |
|                                |              |                   |           |                     |                 |             |       |  |  |  |
|                                |              |                   |           |                     |                 |             |       |  |  |  |

### **Balance Inv**

#### **Daily Position Inquiry**

- 1. Go to Risk Management | Daily Position Inquiry
- 2. Enter Filters:
  - a. Position Includes: All Storageb. Start Date and End Date

  - c. Commodity (Select your commodity)
  - d. Check Balance Inv. column

| Daily Position Inqu | Jiry                  |               |                 |                 |              |                  |            |                 | ^ 🗆 >        |
|---------------------|-----------------------|---------------|-----------------|-----------------|--------------|------------------|------------|-----------------|--------------|
| Load Close          |                       |               |                 |                 |              |                  |            |                 |              |
| Details             |                       |               |                 |                 |              |                  |            |                 |              |
| Position Includes   | All storage 🗸 Start ( | Date 1/1/1900 | 📰 End Date      | 1/17/2019       | Commodity    | √ Iter           | n All Item | Q Location      | All Location |
| Inquiry By Date     | Inquiry By Detail     |               |                 |                 |              |                  |            |                 |              |
| Export • 🔠 Vie      | w ▼ Filter (F3)       |               |                 |                 |              |                  |            |                 | K)<br>Ľ      |
|                     |                       |               | GRAIN INVENTORY |                 |              |                  |            |                 |              |
|                     |                       |               | (In House)      |                 |              |                  |            | DELAYED PRICING |              |
| Date                | Inv In                | Inv Out       | Adjustments     | Inventory Count | Balance Inv. | Sales In Transit | In         | Out             | Net          |
| 10-26-2018          | 0.00                  | 0.00          | 0.00            | 0.00            | 9,465,943.45 | 0.00             | 0.00       | 0.00            | 1,668,091.17 |
| 10-27-2018          | 0.00                  | 0.00          | 0.00            | 0.00            | 9,465,943.45 | 0.00             | 0.00       | 0.00            | 1,668,091.17 |
| 10-28-2018          | 0.00                  | 0.00          | 0.00            | 0.00            | 9,465,943.45 | 0.00             | 0.00       | 0.00            | 1,668,091.17 |
| 10-29-2018          | 0.00                  | 0.00          | 0.00            | 0.00            | 9,465,943.45 | As               | s of 10-31 | 0.00            | 1,668,091.17 |
| 10-30-2018          | 0.00                  | 0.00          | 0.00            | 0.00            | 9,465,943.45 |                  | 0.00       | 0.00            | 1,668,091.17 |
| 10-31-2018          | 4,871.67              | 0.00          | -372,504.50     | 0.00            | 9,098,310.62 | 0.00             | 0.00       | 0.00            | 1,668,091.17 |
| 11-01-2018          | 4,237.00              | 1,227.50      | 32,965.26       | 0.00            | 9,134,285.38 | 0.00             | 0.00       | 0.00            | 1,668,091.17 |
| 11-02-2018          | 0.00                  | 735.51        | 0.00            | 0.00            | 9,133,549.87 | 0.00             | 0.00       | 0.00            | 1,668,091.17 |
| 11-03-2018          | 0.00                  | 0.00          | 0.00            | 0.00            | 9,133,549.87 | 0.00             | 0.00       | 0.00            | 1,668,091.17 |
| 11-04-2018          | 0.00                  | 0.00          | 0.00            | 0.00            | 9,133,549.87 | 0.00             | 0.00       | 0.00            | 1,668,091.17 |
| 11-05-2018          | 0.00                  | 807.83        | 0.00            | 0.00            | 9,132,742.04 | 0.00             | 0.00       | 0.00            | 1,668,091.17 |
| •                   |                       |               |                 |                 |              |                  |            |                 | Þ            |

? 🔘 💡 🛛 Ready

I III 0 of 0 ► FI C Refree

#### **Position Detail**

1. Go to Risk Management | Position Report | Select Date| Select Commodity and Double click

| To Sition Report Close Details Visualization Activities Position Includes All Storage To Date 10/31/2018                                                                                                    | Date in Daily<br>Position Inquiry<br>vs Position Detail |                      | ^            |            |
|----------------------------------------------------------------------------------------------------|---------------------------------------------------------|----------------------|--------------|------------|
| Close         Details         Visualization         Activities           Position Includes         All Storage         Includes         Includes           To Date         10/31/2018         Includes         Includes | Date in Daily<br>Position Inquiry<br>vs Position Detail |                      |              |            |
| Details         Visualization         Activities           Position Includes         All Storage         Invision 10/31/2018                                                                                            | Date in Daily<br>Position Inquiry<br>vs Position Detail |                      |              |            |
| Position Includes All Storage                                                                                                    | vs Position Inquiry                                     |                      |              |            |
| o Date 10/31/2018                                                                                                    |                                                         | osition?             |              |            |
|                                                                                                    |                                                         |                      |              |            |
|                                                                                                    | Vendor/Custon                                           | ner                  |              |            |
| DPR                                                                                                    |                                                         |                      |              |            |
| Position Detail Export • 🔠 View • Filter (F3)                                                                                                    |                                                         |                      |              | r<br>V     |
| Commodity                                                                                                    | UOM                                                     |                      |              |            |
| ✓                                                                                                    | BUSHEL                                                  |                      |              |            |
|                                                                                                    |                                                         |                      |              |            |
|                                                                                                    |                                                         |                      |              |            |
| Locations                                                                                                    |                                                         |                      |              |            |
| Export • 🔠 View • Filter (F3)                                                                                                    |                                                         |                      |              | R.         |
| Commodity Location UOM Company                                                                                                    | y Titled Price Risk                                     | Basis Risk Avail for | r Spot Sale  | In-House   |
| SWW ARLINGTON EL BUSHEL -27                                                                                                    | -271,766.09                                             | 9 -271,766.09 -2     | 71,766.09    | 507,686.24 |
| SWW BIGGS BARGE E BUSHEL -76                                                                                                    | 1,841.76 -761,841.7                                     | 5 -761,841.76 -7     | 61,841.76 1, | 141,845.43 |
| SWW BIGGS RAIL ELE BUSHEL 19                                                                                                    | 8,471.93 198,471.9                                      | 3 198,471.93 1       | 98,471.93    | 301,239.06 |
| Ready                                                                                                    |                                                         |                      |              | a.         |

2. At the top of the report, there is Inventory Details | In House

| Position Detail - All Location |           |        |              |  |  |  |  |  |  |  |
|--------------------------------|-----------|--------|--------------|--|--|--|--|--|--|--|
| Print                          | Close     |        |              |  |  |  |  |  |  |  |
| Inve                           | entory De | etails |              |  |  |  |  |  |  |  |
| Com                            | modity    |        | In-House     |  |  |  |  |  |  |  |
|                                |           |        | 9,098,310.62 |  |  |  |  |  |  |  |
|                                |           |        |              |  |  |  |  |  |  |  |